## **Commenting on AP30\* Special Sections**

# Workshop on Space Plan services (AP30/30A/30B)

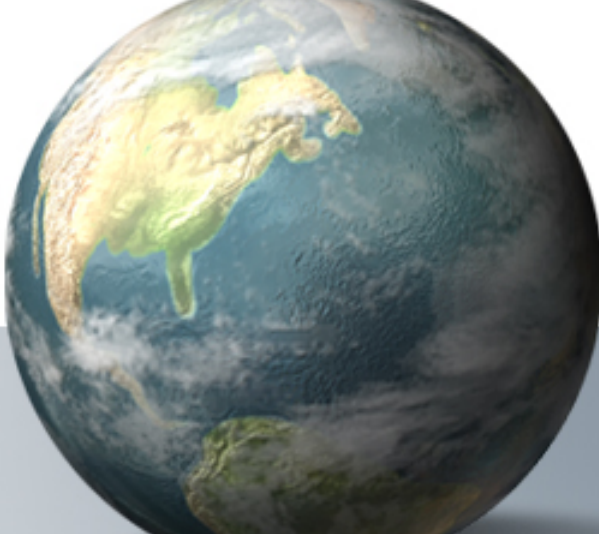

### Presented by ITU-R/SSD Space Notification and Plans Division

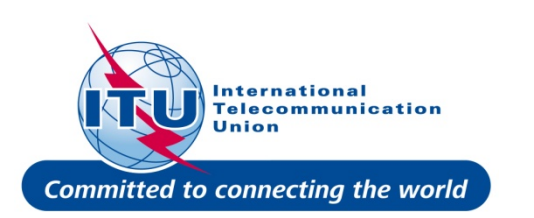

WRS-2010

## **Commenting on Special Sections**

## **BR Examination**

on proposed satellite network identifies affected Administrations

Publication of results in BR IFIC Special Sections

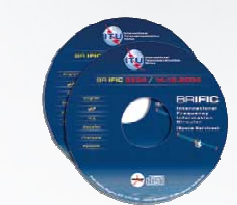

## Affected Administrations have 4 months to comment

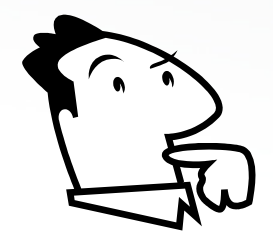

i.e to inform BR and Notifying Administration of their agreement for interfering OR their request for coordination/objection

## **Commenting on AP30\* Special Sections**

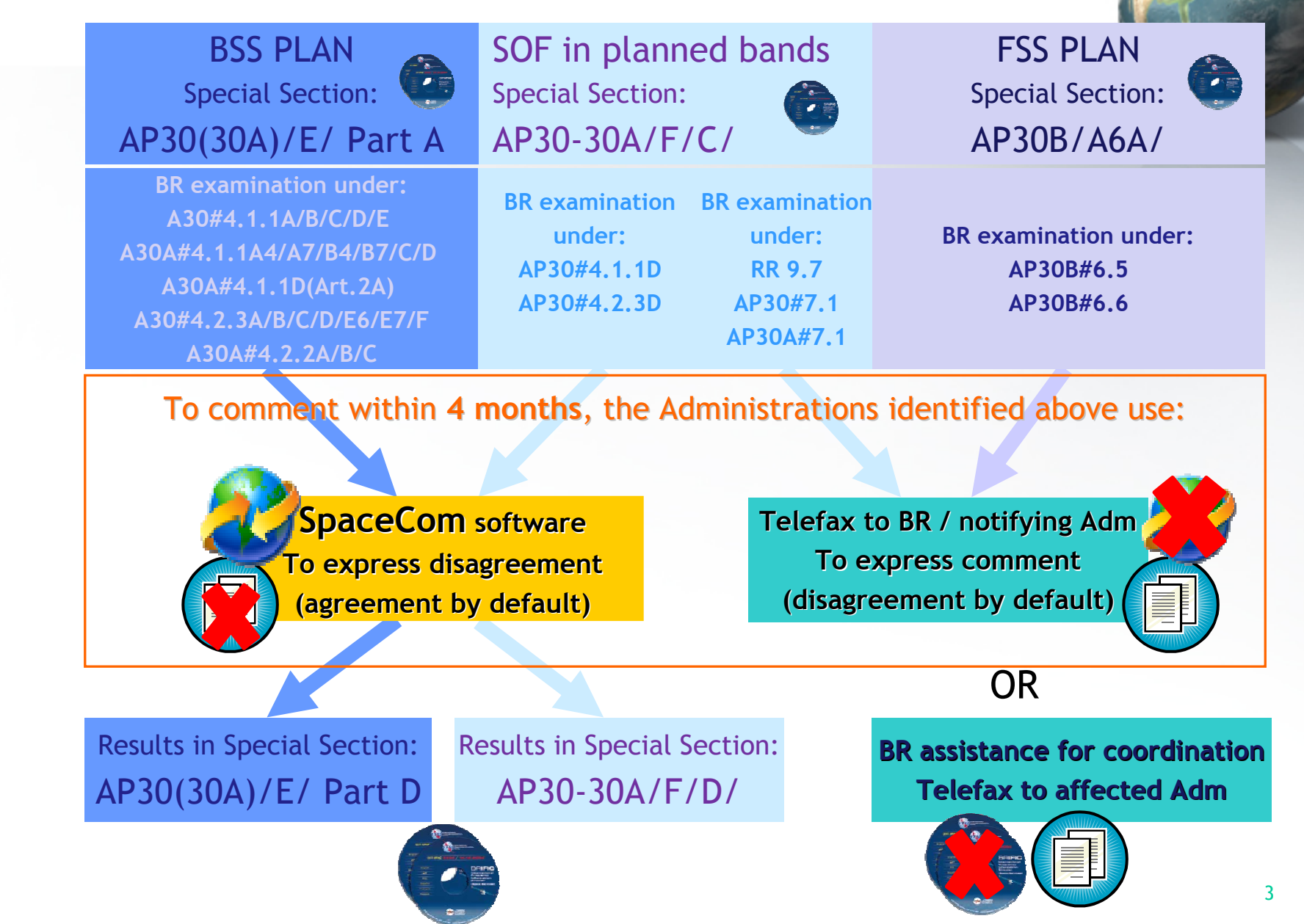

1. SpaceCom – Plan

- 2. Searching the BR IFIC
- 3. Using SpaceQry
- 4. Examining the SPS or 30B databases
- 5. Using SNS-OnLine

SPS report – detailed information cf. SPS workshop

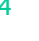

1. SpaceCom – Plan

- 2. Searching the BR IFIC
- 3. Using SpaceQry

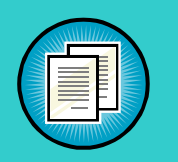

4. Examining the SPS or 30B databases

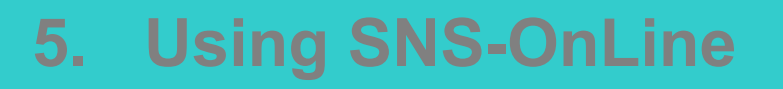

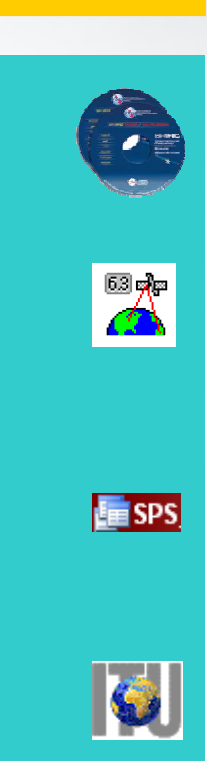

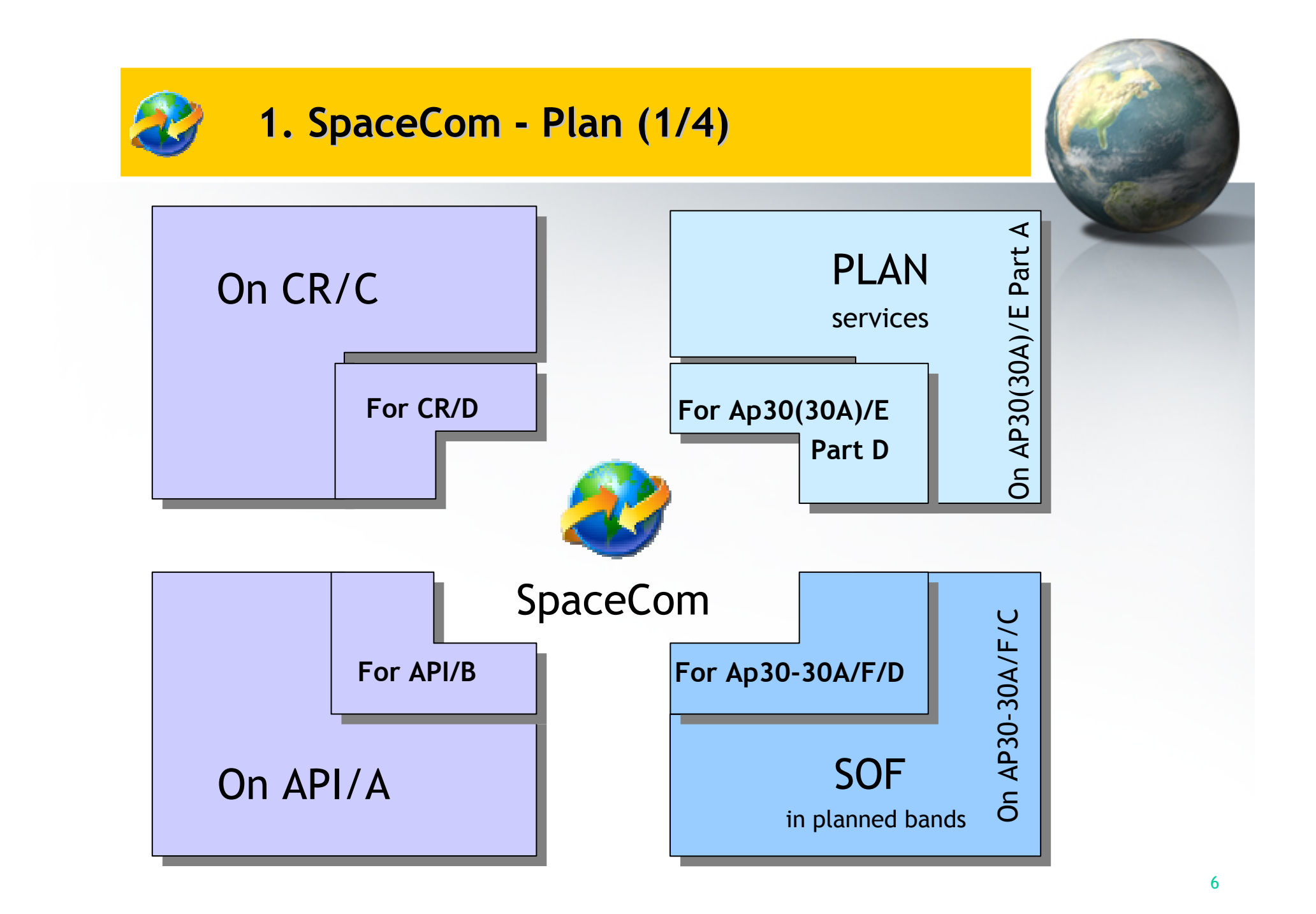

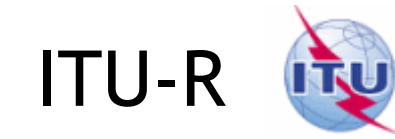

## Publish BR IFIC AP30\*/E Part A

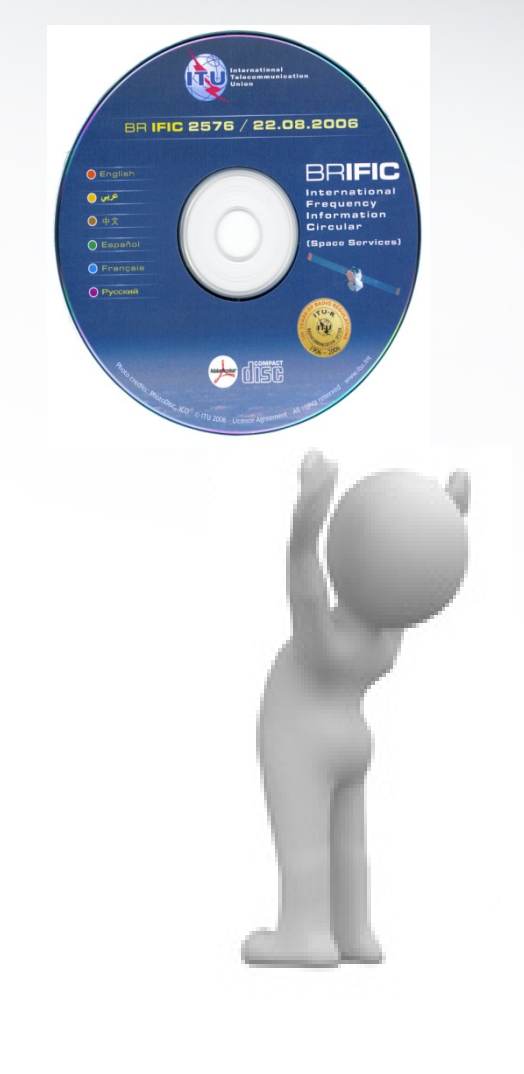

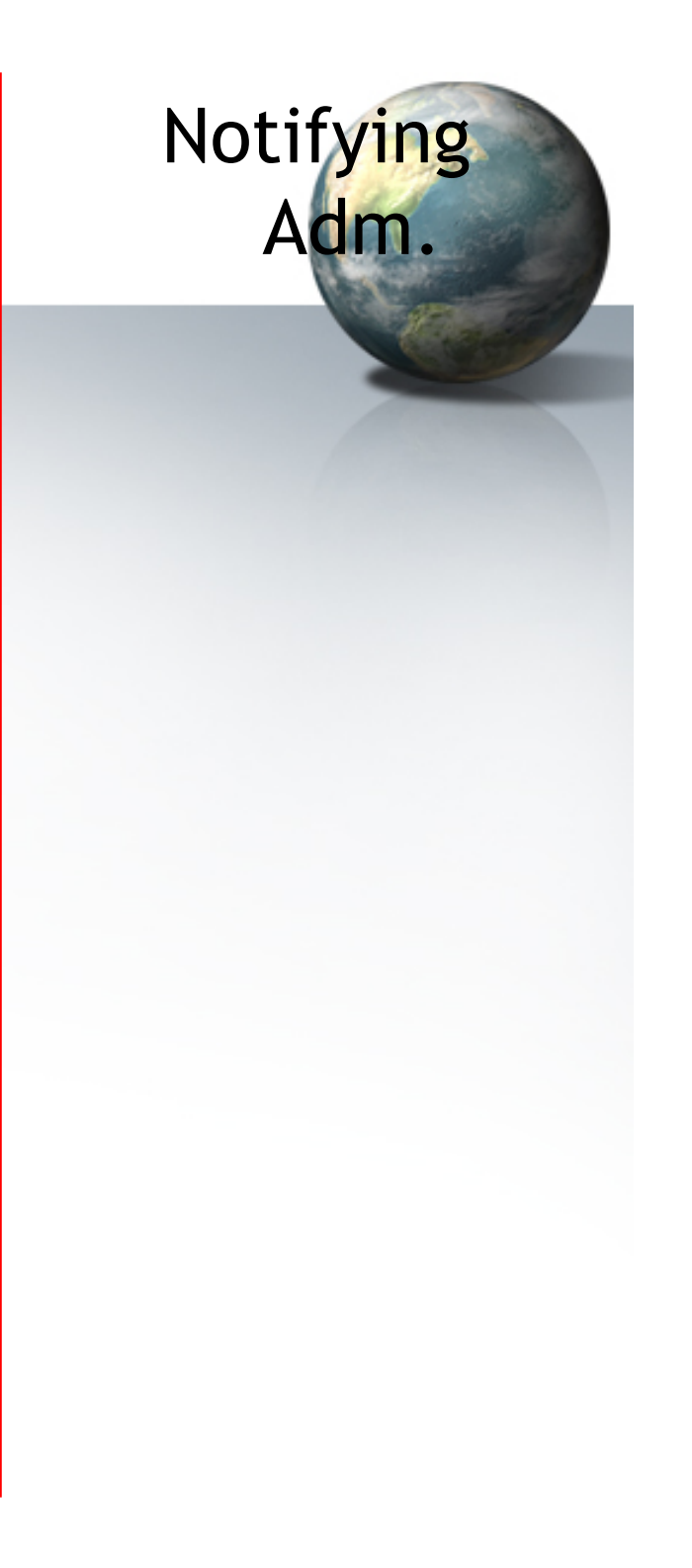

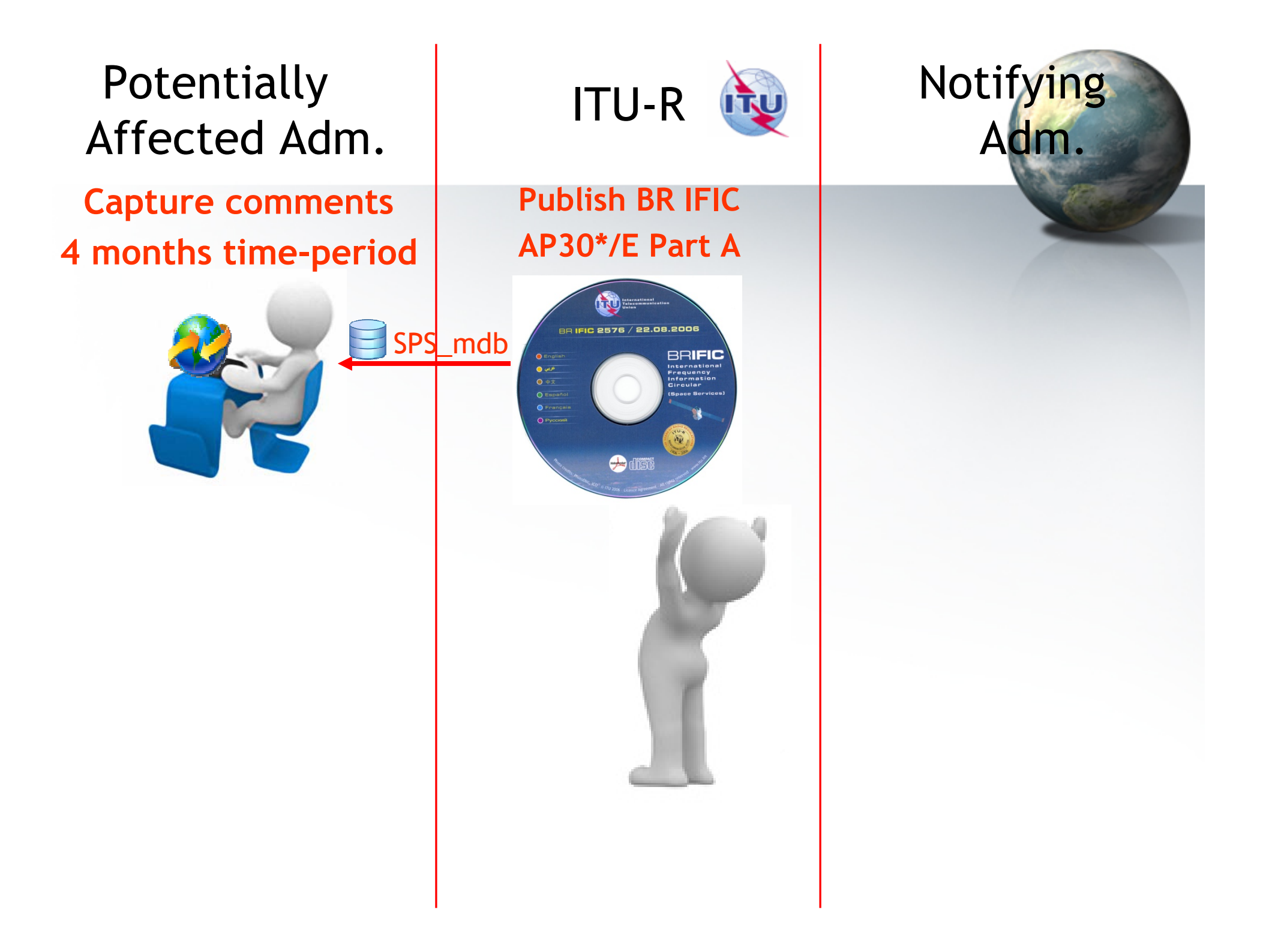

## Complete, validate, Send comments file

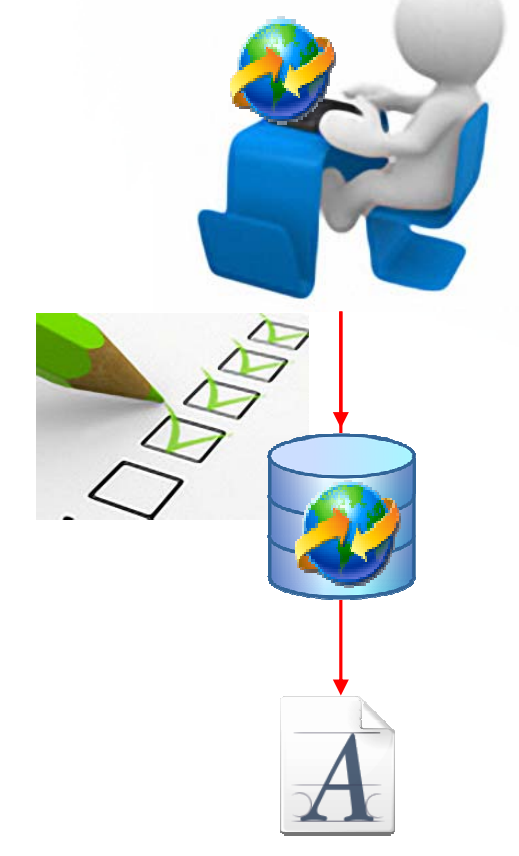

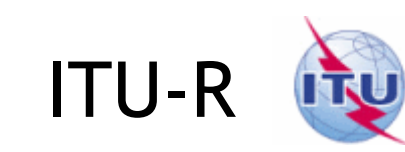

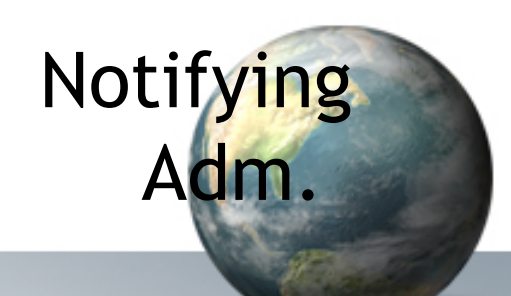

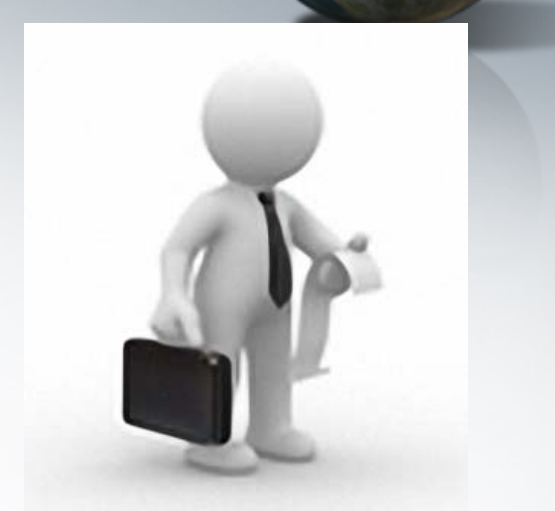

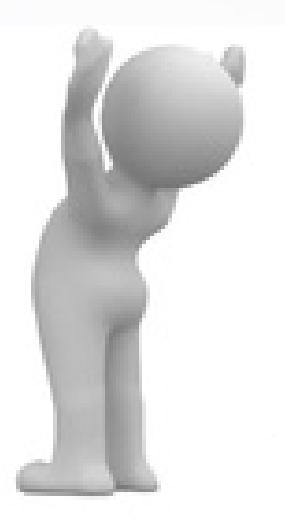

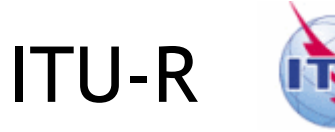

Notifying

Adm.

Analyses comments Creates SpaceCom draft mdb AP30\*/E Part D

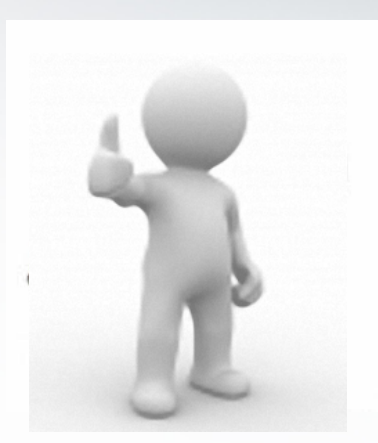

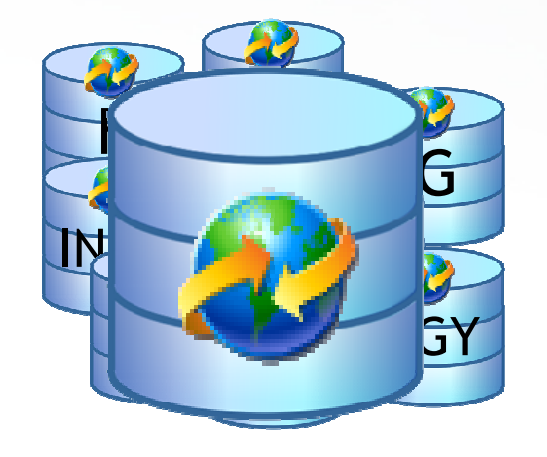

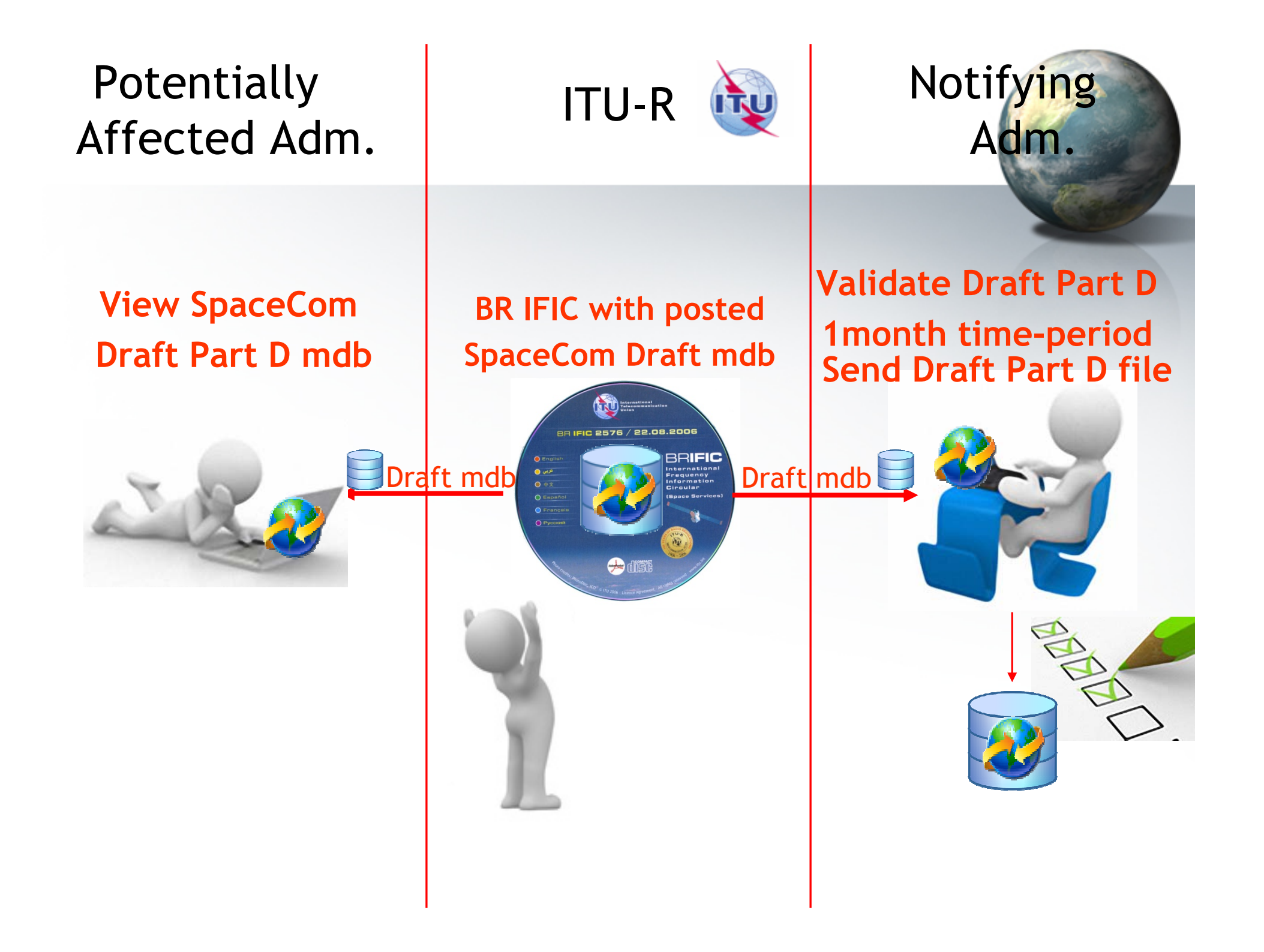

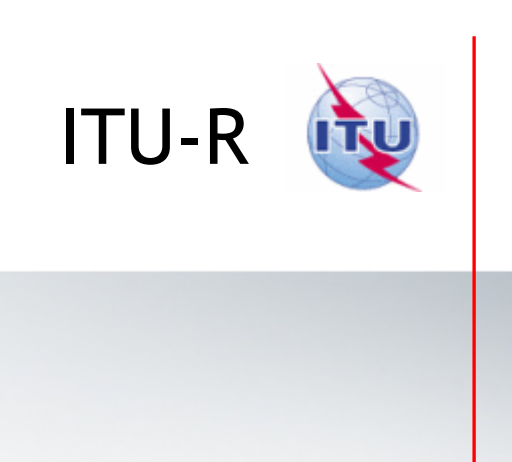

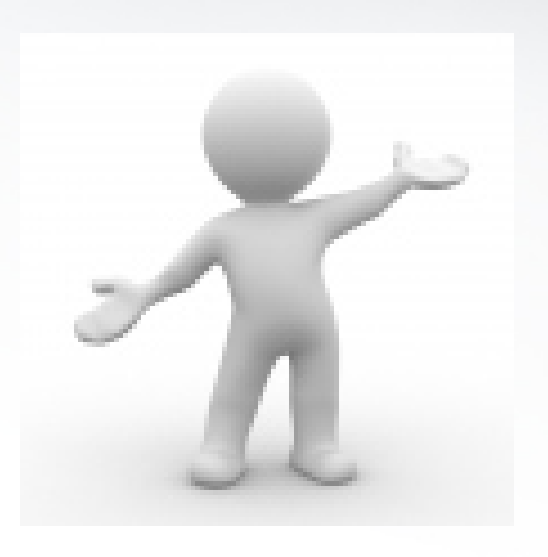

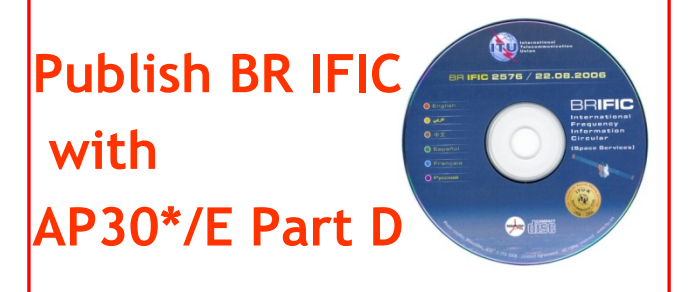

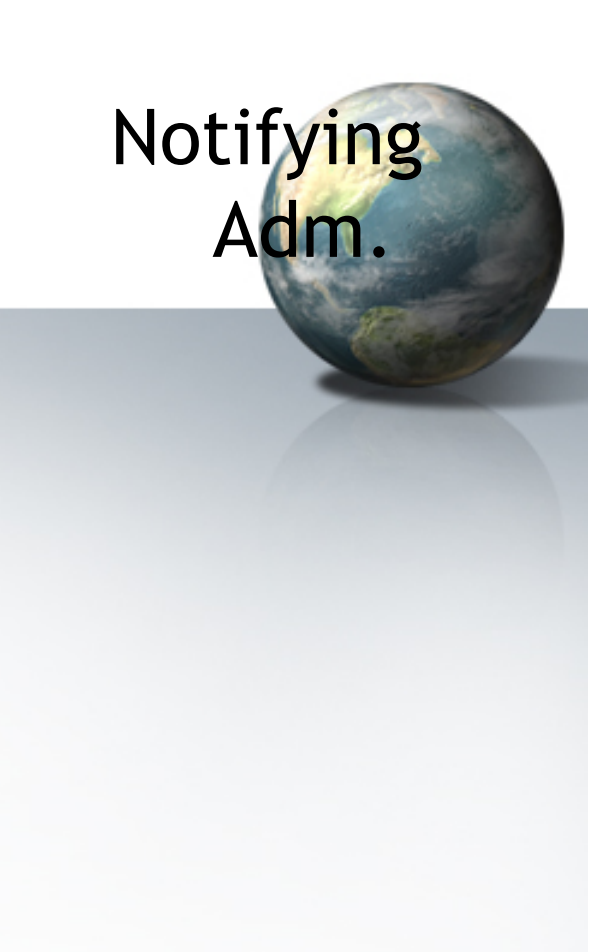

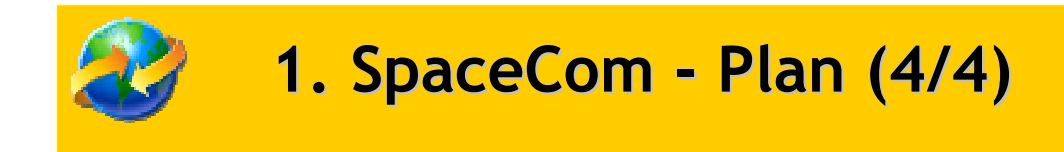

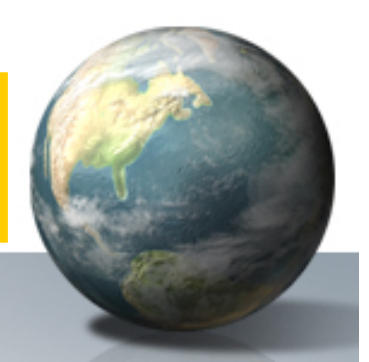

# Practice in next session of the workshop

1. SpaceCom – Plan

- 2. Searching the BR IFIC
- 3. Using SpaceQry
- 4. Examining the SPS or 30B database
- 5. Using SNS-OnLine

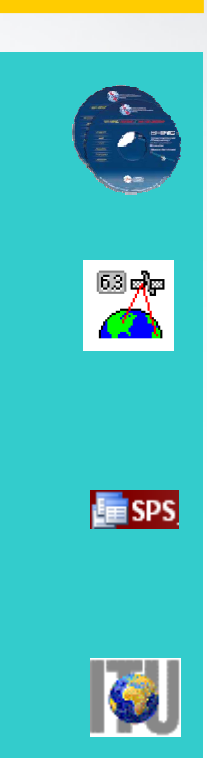

### 2. Searching the BR IFIC (1/3)

The main steps are:

a. Insert

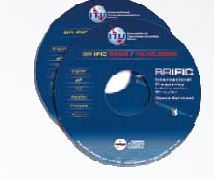

## in the user's computer

- b. Open each AP30/E, AP30A/E, AP30-30A/E Part A, AP30-30A/F/C or AP30B/A6A Special Section (PDF format)
- c. Use the Adobe Acrobat "Find" tool to search for the 3 digits abbreviation of the subject administration
- d. Note the name of the affecting network and the provision number

## 2. Searching the BR IFIC (2/3)

| International<br>Telecommunication<br>Union | BR IFIC 2682 / 16.11.2010<br>Space Services       |
|---------------------------------------------|---------------------------------------------------|
|                                             | Contents of the BR IFIC                           |
| net l                                       | Browse the Contents by Parts                      |
| ular Letters                                | PART I-S PART II-S PART III-S                     |
| BR Soft                                     | Browse the Contents by Special Sections           |
| Search                                      |                                                   |
| Help                                        |                                                   |
| Exit                                        | Preface Draft<br>CR/D, AP30"D                     |
|                                             | Databases "as received" Cost<br>(RES 55) Recovery |

**a**.

BRIFIC

International Frequency Information Circular (Space Services)

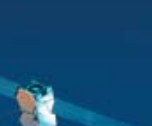

b.

| SECTION SPECIALE No<br>SPECIAL SECTION No.<br>SECCIÓN ESPECIAL No<br>特古地令<br>CITELMARISHARI CERLINI No<br>(Stan الأرض رفسم | ADMINETFATION RESPONSILE<br>RESPONSIBLE ADMINETFATION<br>ADMINETFACION RESPONSALE<br>9<br>9<br>0 TEETO TEEHAN ADMINETO TPALINI (<br>0 TEETO TEEHAN ADMINETO TPALINI (<br>1) () |  | NOM DELA STATION SPATIALE<br>NAME OF THE SPACE STATION<br>NO MERCE DE LA ESTACIÓN ESPACIAL<br>2014 STATION ESPACIAL<br>2014 STATION STATION<br>HABAINE KOCHMINECTO OF CTAILINH<br>hag hab Satilit | POS.OR8<br>OR8.POS<br>POS.OR8<br>林道松重<br>OP5.DO3<br>地点の | NUMERO D'DENTIFICATION<br>IDENTIFICATION NUMER<br>NÚMERO DE DENTIFICACIÓN<br>कृत्रम्<br>यूर्युस्ताय्वस्य स्थित |
|----------------------------------------------------------------------------------------------------|----------------------------------------------------------------------------------------------------|--|----------------------------------------------------------------------------------------------------|---------------------------------------------------------|----------------------------------------------------------------------------------------------------|
| CR/C/2700                                                                                                    | F                                                                                                    |  | MM 10.25W                                                                                                    | 10.25 W                                                 | 110 520221                                                                                                    |
| CR/C/2701                                                                                                    | AUS                                                                                                    |  | ENDEAVOUR-143E                                                                                                    | 143 E                                                   | 110 520222                                                                                                    |
| CR/C/2702                                                                                                    | AUS                                                                                                    |  | ENDEAVOUR-147E                                                                                                    | 147 E                                                   | 110 520223                                                                                                    |
| CR/C/2703                                                                                                    | AUS                                                                                                    |  | ENDEAVOUR-166E                                                                                                    | 166 E                                                   | 110 520224                                                                                                    |
| CR/C/2704                                                                                                    | AUS                                                                                                    |  | ENDEAVOUR-169E                                                                                                    | 169 E                                                   | 110 520225                                                                                                    |
| CR/C/2705                                                                                                    | G                                                                                                    |  | GIBSAT-113W                                                                                                    | 113 W                                                   | 110 520226                                                                                                    |
| CR/D/1660                                                                                                    | NOR                                                                                                    |  | BIFROST-2E-FSS-2009                                                                                                    | 2 E                                                     | 109520237                                                                                                    |
| CR/D/1661                                                                                                    | NOR                                                                                                    |  | BIFROST-4W-FSS-2009                                                                                                    | 4 W                                                     | 109520236                                                                                                    |
| AP30A/E/529                                                                                                    | HOL                                                                                                    |  | NSS-BSS 134E                                                                                                    | 134 E                                                   | 110554010                                                                                                    |
| AP30A/E/530                                                                                                    | PNG                                                                                                    |  | PACIFISAT BSS-156E                                                                                                    | 156 E                                                   | 110554011                                                                                                    |
| AP30A/E/531                                                                                                    | PNG                                                                                                    |  | PACIFISAT BSS-159E                                                                                                    | 159 E                                                   | 110554012                                                                                                    |
| AP30/E/512                                                                                                    | 1                                                                                                    |  | INTERACT                                                                                                    | 9 E                                                     | 109552033                                                                                                    |
| AP30/E/529                                                                                                    | HOL                                                                                                    |  | NSS-BSS 134E                                                                                                    | 134 E                                                   | 110552010                                                                                                    |
| AP30/E/530                                                                                                    | PNG                                                                                                    |  | PACIFISAT BSS-156E                                                                                                    | 156 E                                                   | 110552011                                                                                                    |
| AP30/E/531                                                                                                    | PNG                                                                                                    |  | PACIFISAT BSS-159E                                                                                                    | 159 E                                                   | 110552012                                                                                                    |
| AP30B/A6B/13                                                                                                    | USA                                                                                                    |  | USASAT-55E                                                                                                    | 43 W                                                    | 104559005                                                                                                    |
| AP30-30A/E/492                                                                                                    | G                                                                                                    |  | USAT-S4 MOD-A                                                                                                    | 68.5 W                                                  | 109 55 5003                                                                                                    |
| AP30-30A/E/511                                                                                                    | G                                                                                                    |  | USAT-S4 MOD-8                                                                                                    | 68.5 W                                                  | 109 555008                                                                                                    |
| RES4/495                                                                                                    | RUS                                                                                                    |  | TOR-6                                                                                                    | 128 E                                                   | 95500611                                                                                                    |
| RES4/496                                                                                                    | RUS                                                                                                    |  | GALS-14                                                                                                    | 69 E                                                    | 98500184                                                                                                    |
| RES4/497                                                                                                    | RUS                                                                                                    |  | VOLNA-9                                                                                                    | 128 E                                                   | 101 500385                                                                                                    |
| RES4/498                                                                                                    | RUS                                                                                                    |  | VOLNA-11                                                                                                    | 35 E                                                    | 101 500386                                                                                                    |
| RES49/789 MOD-1                                                                                                    | THA                                                                                                    |  | THAICOM-C1                                                                                                    | 50.5 E                                                  | 110590101 / 103591241                                                                                          |

يشمخ Page / Página / 🎢 / ctp. / 15

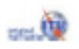

#### Identifying administrations affected by a proposed satellite network 2. Searching the BR IFIC (3/3) 🔁 AP 30e0 529. pdf - Adobe Reader File Edit View Document Tools Window Help 32 52.1% LAO 1 \$ - $\leftrightarrow$ L UNION INTERNATIONALE DES TELE COMMUNICATIONS BUREAU DES RADIOCOMMUNICATIONS UNION INTERNACIONAL DE TELECOMUNICACIONES OFICINA DE PADIOCOMUNICACIONES INTERNATIONAL TELECOMMUNICATION UNION **PAD/OCCMMUNICATION BUREAU** RÉSEAU À SATELLITE SECTION SPECIALE NO NSS-BSS 134E AP30/E/529 SATELLITE NETWORP RED DE SATELITE SPECIAL SECTION No. SECCIÓN E SPECIAL N.º ADM. RESPONSABLE RESPONSIBLE ADM. LONGITUDE NOMINALE ? 134 🔁 AP 30e0529. pdf - Adobe Reader HOL NOMINAL LONGITUDE ADM. RESPONSABLE LONGITUD NOMINAL File Edit View Document Tools Window Help NOTIFIE AU NOM DE NOTIFIED ON BEHALF OF + 😑 📀 100% 🝷 LAO 23 / 32 - BI BI NOTIFICADA EN NOMBRE DE ++ RENSEIGNEMENTS RECUS PAR LE BUREAU LE / INFORMATION RECEIVED BY THE BUI A1f3 A1a Sat. Network / BR6a A4a1 **BR45 BR46** A1f Notifying adm. Orbital long. Max. EPM/OEPM Inter sat A1b Plan beam identification ld. no. Max, PFD org. degradation excess App.30 Art.4, §§4.1.1 a) & 4.1.1 b) - Annexe 1, §1 App.30 Art.4, §§4.1.1 a) & 4.1.1 b) - Annex 1, §1 L Ap.30 Art.4, §§4.1.1 a) & 4.1.1 b) - Anexo 1, §1 C. 附录30第4条, 第4.1.1 a)段和 4.1.1 b)段 - 附件1, 第1段 Пр. 30 Ст. 4, пп. 4.1.1 а) и 4.1.1 b) – Дополнение 1, п. 1 الفقرتان 1.1.4 أ) و1.1.4 ب) من المادة 4 من التذييل 30 - الفقرة 1 من الملحق 1 CHN15800 100550042 134 E 23.223 39.62 CHN CHNBSAT-134E 103552006 134 E 36.110 40.31 CHNC\_100 100550046 134 E 23.229 39.93 HOL NSS-BSS 130E 110552002 130 E 4.019 8.52 NSS-BSS 142E 110552008 142 E 1.034 0.44 J NB-SAT-134A 103552001 134 E 22.035 39.93 LAO LSTAR4B 100551029 126 E 1.186 0.04 NRU NRU30900 100550158 134 E 24.540 39.41 PNG PNG13100 100550164 134 E 26.491 40.67 RUS RST-5 100550176 140 E 0.920 2.09 A1f1 A1a Sat. Network / A4a1 BR3b BR25 BR6a Ŵ Notifying A1b Plan beam identification Orbital long. Category of A/T Id. no. adm. notif. App.30 Art.4, §4.1.1 c) - Annexe 1, §3 App.30 Art.4, §4.1.1 c) - Annex 1, §3 11.69 x 8.26 in > C 17

1. SpaceCom – Plan

- 2. Searching the BR IFIC
- 3. Using SpaceQry

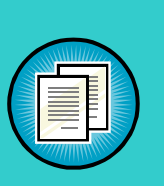

- 4. Examining the SPS or 30B databases
- 5. Using SNS-OnLine

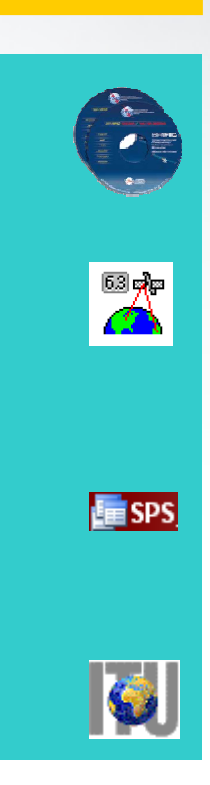

3. Using SpaceQry(1/4)

The main steps are:

- a. Copy the zipped SPS or A30B databases from the BR IFIC CD ROM or the ITU website to the user's computer
- b. Un-zip the SPS or A30B databases
- c. Open the SPS/30B database with SpaceQry
- d. Search networks published in the BR IFIC
- e. Select a network
- f. Click "show coordination info"

## 3. Using SpaceQry(2/4)

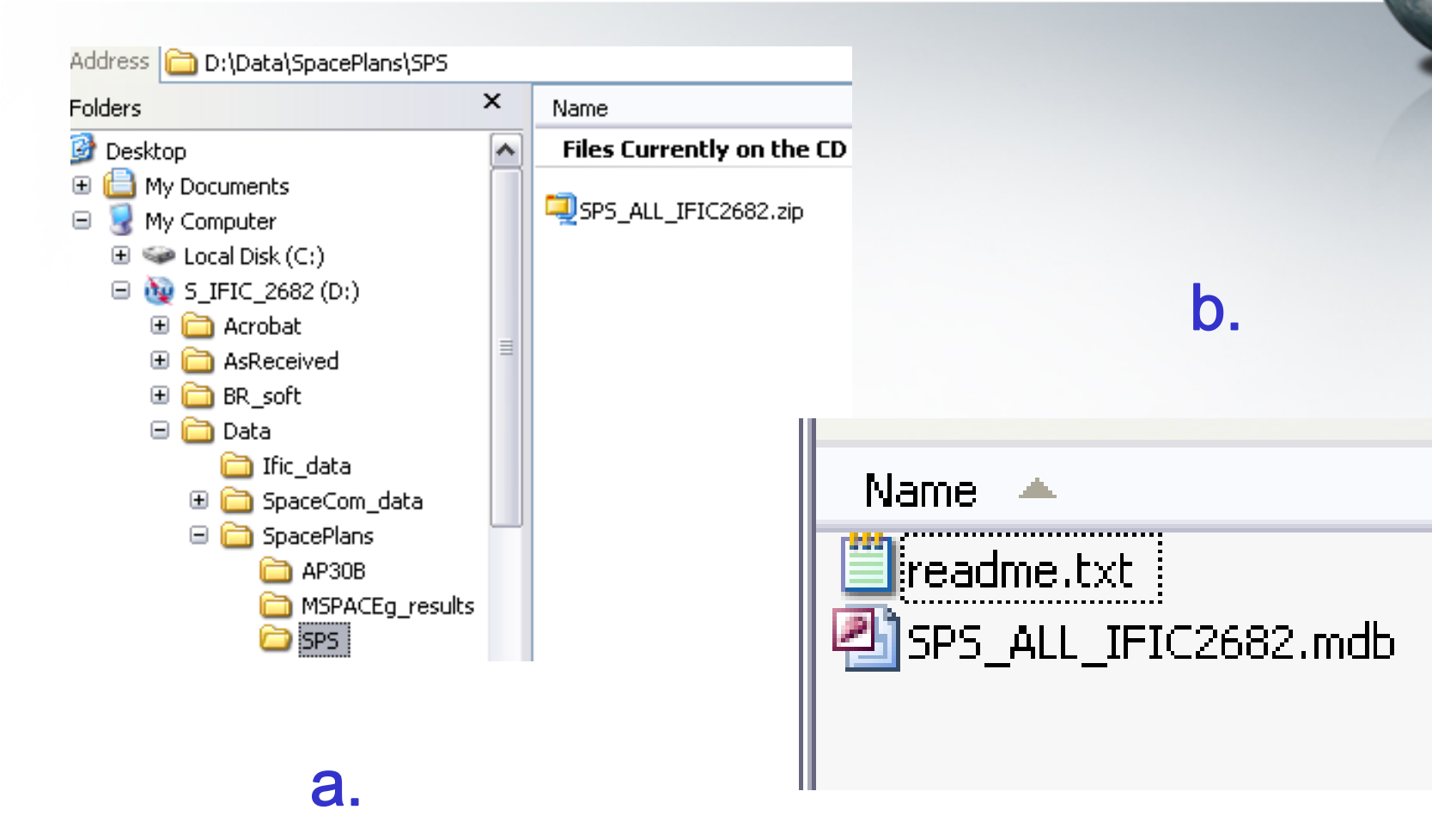

#### Identifying administrations affected by a proposed satellite network 3. Using SpaceQry(3/4) d. ? 🗙 Startup Wizard Database Selection Look in: 🗀 IFIC\_DB PLAN -🗢 🔁 潴 BR Space Query and Extract System SPS\_ALL\_IFIC2681.mdb File Actions Options Help SPS ALL IFIC2682.mdb 🔁 🛱 🚱 🗐 🕅 🛠 🔛 💶 😭 🗿 🤶 1 Standard Query: (e:\br data\space\ific db plan\sps all ific2682.mdb) 📉 Overlap Criteria 🧭 Quick Queries % Plan Criteria CO Stored Queries Bp Station Criteria Q Query Type 🖺 🕻 General Criteria N Frequency Criteria < SPS ALL IFIC2682.mdb File name: Notification Reason Notification Satellite Coordination Advanced Publication BSS Plan All Publication Circulars Files of type: -0 FSS Plan Due Diligence Earth Station Coordination Administrative Criteria Q Q Organization : Administration С. 0 BR Network ID : Q BR Status : Q Publication Number Publication Part : 0 2682 Sorting Order Administration Orbital Position Adm Identification G BR Identification C Notification reason C Publication Number C Satellite Name G BR Status SQL Þ. abo r'olij Kuuno

## 3. Using SpaceQry(4/4)

| • •                                 |                           | · · · · ·                             |                        |                            |          | Land 1               |            |            |  |
|-------------------------------------|---------------------------|---------------------------------------|------------------------|----------------------------|----------|----------------------|------------|------------|--|
| 🐮 BR Space Query and Extract Syster | n                         |                                       | _ 0                    |                            |          | Card and             |            |            |  |
| File View Window Help               |                           |                                       |                        |                            |          | 100.3                | A.         | 220        |  |
| 8 🖻 🔁 😵 🗐 🖾 🛠 陆 🚺                   | 1 🖬 😭 👔 🤶                 |                                       |                        |                            |          |                      |            | /          |  |
| 🚍 Space Network / Earth Station Lis | t [SPS_ALL_IFIC           | 2682]                                 |                        |                            |          |                      |            |            |  |
| 🛃 📢 � � 🕨 🖾 🖉                       | ) od 🔁 🢡                  |                                       |                        |                            |          |                      |            |            |  |
| List of (6) Sp                      | ace Networks / Earth Sta  | ations for SPS_ALL_IFIC2682           |                        |                            |          |                      |            |            |  |
| +/- Notice ID Adm Org Type          | Satellite Name            | Orbital<br>Position Name              | Rsn Date<br>Received   |                            |          |                      |            |            |  |
| A 110552010 HOL G NSS-BS            | 6S 134E                   | 134.00                                | B 19.07.2010           |                            |          |                      |            |            |  |
| A 110554010 HOL G NSS-BS            | 6S 134E                   | 134.00                                | B 19.07.2010           |                            |          | f                    |            |            |  |
| A 110552011 PNG G PACIFIS           | SAT BSS-156E              | 156.00                                | B 20.07.2010           |                            |          | . I.e                |            |            |  |
| A 110554011 PNG G PACIFIS           | SAT BSS-156E              | 156.00                                | B 20.07.2010           |                            |          |                      |            |            |  |
| A 110552012 PNG G PACIFIS           | SAT BSS-159E              | 159.00                                | B 20.07.2010           |                            |          |                      |            |            |  |
| A 110554012 PNG G PA                | Space Network / Ea        | urth Station List [SPS_ALL_IFIC       | 2682]                  |                            | 🔀 List   | t of Affecte         | d Networ   | ks for 11  |  |
| (zł                                 |                           | 0 0 0 1 2 2                           |                        |                            | 😾 Plan   | Coordinatio          | on for Ne  | twork: 1   |  |
| •                                   | Plan Notice Details       |                                       |                        |                            |          |                      |            | n 0        |  |
| <b>C</b> •                          | 5 ID: 110552010 F         | Plan: WRC-00 DL Date Rovd: 19.07.2010 | ) Status:              | 24 IFIC No/Part: 2682 / ss |          |                      |            |            |  |
|                                     |                           |                                       |                        |                            |          | rdination Requi<br>I | ements for | Network 11 |  |
|                                     | Admin: HOL Org:           | Adm Ref Id:                           |                        |                            | WIC no   | Provision            | Status N   | lo Adm     |  |
|                                     | Action: A Type: G         | Ntf Reason: B 4.1.3                   | _                      |                            | 2682     | A30#4.1.1A           | I.         | 1 CHN      |  |
|                                     | , ,                       | , , ,                                 |                        |                            | <u> </u> |                      |            | 2 NRU      |  |
|                                     | Geostationary Satellite D | etails                                |                        |                            |          |                      |            | 3 PNG      |  |
|                                     | Sat Name: NSS             | 3-BSS 134E N                          | ominal Long: 134.00    | Tolerance East 10          |          | A20#4110             |            | 4 HUS      |  |
|                                     | out reality, proo         |                                       | oniniar cong.   134.00 |                            | 2682     | A30#4.1.1B           |            | 2 101      |  |
|                                     |                           |                                       |                        | Tolerance West: .10        |          |                      |            | 3 1        |  |
|                                     |                           |                                       |                        | Inclination: 00            |          |                      |            | 1 100      |  |
|                                     |                           |                                       |                        | mainadon. J                | 2682     | A30#4110             |            | 1          |  |
|                                     | Beam Details (2)          |                                       |                        |                            | 2682     | A30#41.1D            |            | 1 AFG      |  |
|                                     | <u> (60)</u> +/-          | Beam E/R Gain (dB) xGain (dBi) F      | Radiation Pattern      |                            |          |                      |            | 2 ARS      |  |
|                                     |                           | GBL E 30.00 .00                       |                        |                            |          |                      |            | 3 F        |  |
|                                     | <b></b>                   | RG1 E 30.00 .00                       |                        | B(₩)                       |          |                      |            | 4 F 22     |  |
|                                     |                           |                                       |                        |                            |          |                      |            | 5 F        |  |

1. SpaceCom – Plan

- 2. Searching the BR IFIC
- 3. Using SpaceQry
- 4. Examining the SPS or 30B databases

## 5. Using SNS-OnLine

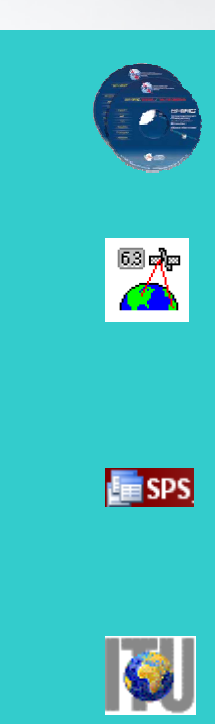

Identifying administrations affected by a proposed satellite network
4. Examining the SPS or 30B databases(1/4)

The main steps are:

- a. Copy the zipped SPS or 30B databases from the BR IFIC CD ROM or the ITU website to the user's computer
- b. Un-zip the SPS/30B database
- c. Open the SPS/30B database using Microsoft ACCESS. Open the "tr\_provn" table
- d. In the "adm" field, use the "filter for" tool to find the relevant records of the affected administration
- e. Note the notice ID, BR IFIC no. and the provision number of the affected network
- f. Repeat steps c) to e) with the "tr\_aff\_ntw" table

# 4. Examining the SPS or 30B databases(2/4)

#### Address 🛅 D:\Data\SpacePlans\SPS х Folders Name 🛃 Desktop Files Currently on the CD ~ 🕀 📋 My Documents SPS\_ALL\_IFIC2682.zip 😑 💂 My Computer 🗄 🥯 Local Disk (C:) 🖃 🙀 S\_IFIC\_2682 (D:) 🕀 🧰 Acrobat 🕀 🧰 AsReceived 🕀 🚞 BR\_soft 🖃 🚞 Data 🚞 Ific\_data 🕀 🚞 SpaceCom\_data 🖃 🚞 SpacePlans 🚞 AP30B MSPACEg\_results 🗀 SPS а.

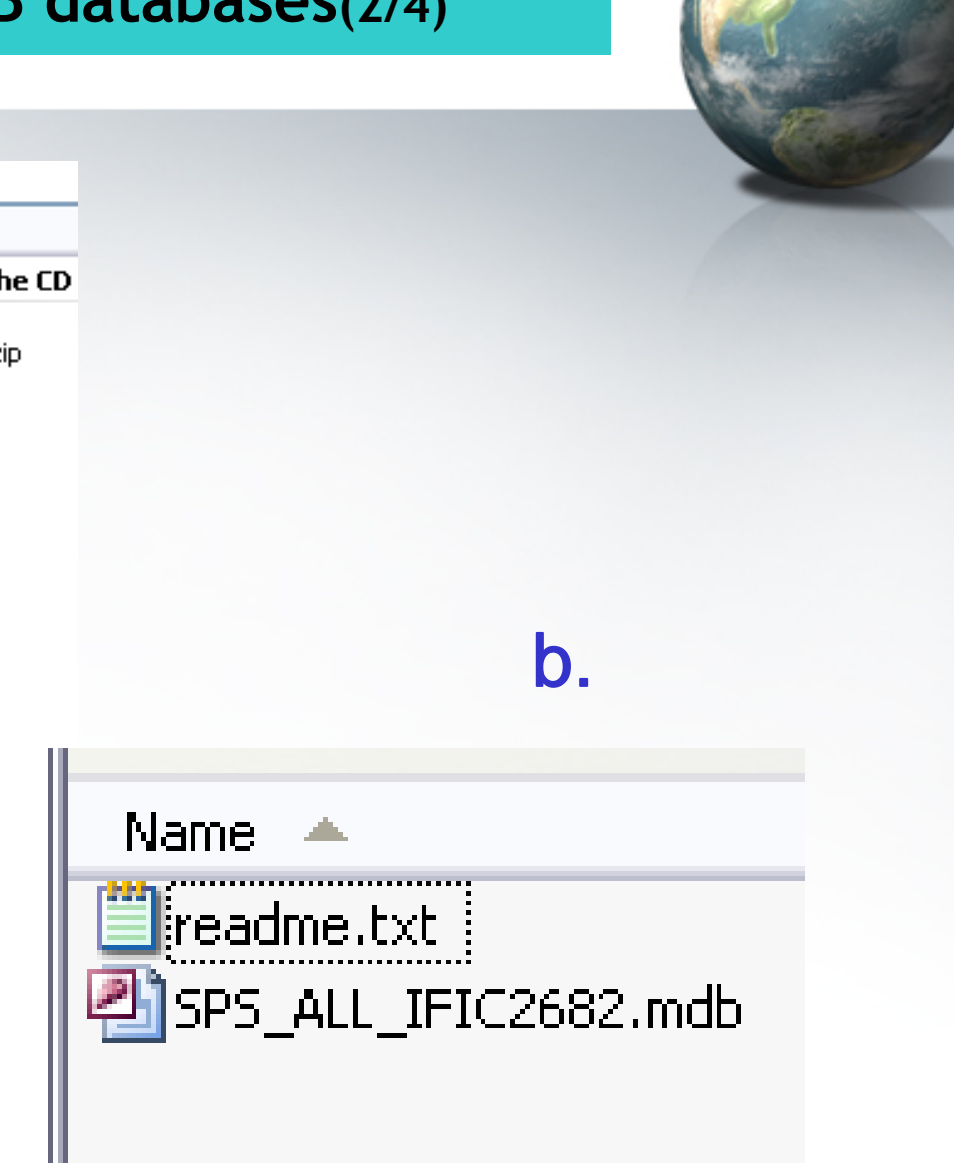

## 4. Examining the SPS or 30B databases(3/4)

| 🕼 SPS_ALL      |           | x    |            |           |          |         |            |     |    |                      |         | A los    |
|----------------|-----------|------|------------|-----------|----------|---------|------------|-----|----|----------------------|---------|----------|
| All Access Obj | jects 💌 « |      | <b>C</b> . |           |          |         |            |     |    |                      |         |          |
| srs_ooak       | -         |      |            |           |          |         |            |     |    |                      |         |          |
| srv_area       |           |      |            |           |          |         |            |     |    |                      |         |          |
| srv_cls        |           |      |            |           |          |         |            |     |    |                      |         |          |
| st queue       |           |      |            |           |          |         |            |     |    |                      |         |          |
| stran          |           |      |            |           |          |         |            |     |    | d.                   |         |          |
| tr off stu     |           |      |            |           |          |         |            |     |    |                      |         |          |
|                | v         |      | d areas    | 1         | unie ee  |         |            |     |    | tude and             | atas    |          |
| 🔠 tr_provn     |           |      | a_prov -   | agree_: • | wic_no + | seq_n • | coord_st + | adm |    | twk_orĮ -            | ctry    |          |
| upd hist       | L         |      | 4.2.3Eb    |           | 2681     | 1       |            | AUS | 2+ | <u>S</u> ort A to Z  |         |          |
|                |           | ·    | 4.2.3E6    |           | 2681     | . 2     |            | 1   | A+ | S <u>o</u> rt Z to A |         |          |
| Rea            | NumLock   |      | 4.2.3E/    |           | 2681     | 1       |            |     | X  | Clear filter fr      | om adm  |          |
| - Court        |           | 1.11 | 14.2.3F    |           | 2681     | 1       |            |     |    | Text <u>F</u> ilters |         | •        |
|                | 110555003 | A30  | A#4.1.1D   | 1         | 2681     | . 1     |            | _   |    |                      |         |          |
|                | 110555003 | A30  | A#4.2.2A   | 1         | 2681     | . 1     |            |     |    |                      |         | <u>^</u> |
|                | 110555003 | A30  | A#4.2.2B   | 1         | 2681     | 1       |            |     |    |                      |         |          |
|                | 110555003 | A30  | A#4.2.2C   | 1         | 2681     | 1       |            | ARG |    |                      |         |          |
|                | 110555003 | A30  | A#4.2.2C   | 1         | 2681     | 2       |            | ATG |    | КМТ                  |         |          |
|                | 110555003 | A30  | A#4.2.2C   | 1         | 2681     | . 3     |            | В   |    | I LAO                |         |          |
|                | 110555003 | A30  | A#4.2.2C   | 1         | 2681     | 4       |            | BOL |    | LBN                  |         |          |
|                | 110555003 | A30  | A#4.2.2C   | 1         | 2681     | 5       |            | CAN |    | LBR                  |         |          |
|                | 110555003 | A30  | A#4.2.2C   | 1         | 2681     | 6       |            | CHL |    | LBY                  |         |          |
|                | 110555003 | A30  | A#4.2.2C   | 1         | 2681     | 7       |            | DMA |    | TICA                 |         |          |
|                | 110555003 | A30  | A#4.2.2C   | 1         | 2681     | 8       |            | DOM |    | OK                   |         | Cancel   |
|                | 110555003 | 430  | A#4 2 2C   | 1         | 2681     | 9       |            | G   | 1  | 4.5                  | 101 322 |          |

## 4. Examining the SPS or 30B databases(4/4)

| tr_provn  |            |   | _   |      |   |     |  |
|-----------|------------|---|-----|------|---|-----|--|
| ntc_id 🚽  | coord_prov | Ŧ | a 👻 | wi 👻 | Ŧ | adm |  |
| 107552014 | A30#4.1.1D |   | N   | 2605 | 4 | LAO |  |
| 108552014 | A30#4.1.1D |   | N   | 2639 | 4 | LAO |  |
| 110552002 | A30#4.1.1A |   | 1   | 2672 | 2 | LAO |  |
| 110552002 | A30#4.1.1B |   | 1   | 2672 | 3 | LAO |  |
| 110552010 | A30#4.1.1B |   | 1   | 2682 | 4 | LAO |  |

**e**.

| _provn 🔲   | tr_aff_ntw   |            |              |     |    |                      |
|------------|--------------|------------|--------------|-----|----|----------------------|
| ntc_id 🔹 👻 | coord_prov - | agree_st 🕞 | aff_ntc_id 🕞 | adm | ~  | ntwk_org 👻           |
| 100520365  | 9.7          | А          | 98520659     | USA | A↓ | <u>S</u> ort A to Z  |
| 100520365  | A30#7.1      | Q          | 95552047     | G   | Z↓ | S <u>o</u> rt Z to A |
| 100520490  | 9.7          | А          | 98520659     | USA | ¥  | Clear filter from ad |
| 100520490  | A30#7.1      | Q          | 95552047     | G   |    | Taxt Filtare         |
| 100520490  | A30#7.1      | Q          | 97552044     | INS |    | Text <u>r</u> itters |
| 100520490  | A30#7.1      | Q          | 97552045     | INS |    | ЈМС                  |
| 100520491  | 9.7          | Α          | 98520659     | USA |    | L KAZ                |
| 100520491  | A30#7.1      | Q          | 95552047     | G   |    |                      |
| 100520491  | A30#7.1      | Q          | 97552044     | INS |    |                      |
| 100520491  | A30#7.1      | Q          | 97552045     | INS |    | LBN                  |
| 101520078  | 9.7          | Α          | 98520659     | USA |    | LBR                  |
| 101520078  | A30#7.1      | Q          | 95552047     | G   |    | LUX                  |
| 101556001  | 9.7          | Α          | 98520659     | USA |    |                      |
| 101556001  | A30#7.1      | Q          | 95552047     | G   |    |                      |
| 101556001  | A30#7.1      | Q          | 97552044     | INS |    | OK                   |

f.

27

1. SpaceCom – Plan

- 2. Searching the BR IFIC
- 3. Using SpaceQry

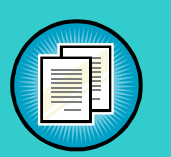

- 4. Examining the SPS database
- 5. Using SNS-OnLine

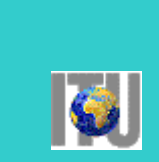

## 5. Using SNS-OnLine (1/3)

The main steps are:

- a. With your TIES account, connecting http://www.itu.int/sns/plans.html
- b. Input data and Submit
- c. "See TSUM" of the selected network
- d. Use the "Find" facility in the Coordination requirements to find the relevant records of the affected administration

## 5. Using SNS-OnLine (2/3)

| Chttp://www/sns/plan                                                       | s.html - Windows Internet Ex   | plorer           | -                 | _              |  |  |  |  |  |  |
|----------------------------------------------------------------------------|--------------------------------|------------------|-------------------|----------------|--|--|--|--|--|--|
| N N                                                                        |                                | R                | adiocommun        | ication        |  |  |  |  |  |  |
| Space Network Systems Online Space Plans Query System NETWORKS INFORMATION |                                |                  |                   |                |  |  |  |  |  |  |
|                                                                            |                                |                  |                   |                |  |  |  |  |  |  |
| Satellite Name :                                                           | NSS-BSS 134E                   |                  |                   |                |  |  |  |  |  |  |
| Notifying<br>Administration :                                              | <b></b>                        |                  | Notice identi     | fier :         |  |  |  |  |  |  |
| Network Organization                                                       | :                              |                  |                   |                |  |  |  |  |  |  |
| Longitude (from) :                                                         | -180 (to) :<br>180             |                  |                   |                |  |  |  |  |  |  |
| Select p                                                                   | lan then click 'Submit' to run | query c          | or 'Cancel' to    | restart        |  |  |  |  |  |  |
| Pagian 182                                                                 | Parian 182 Fander link         |                  | 30/30A)           |                |  |  |  |  |  |  |
| Downlink (AP30)                                                            | (AP30A)                        | (AP30            | /30A)             | ⊖ A11          |  |  |  |  |  |  |
| • Article 4 (Seeking agreement)                                            | O Article 5 (Notification)     | O Due<br>(Res.4) | e Diligence<br>9) | ○PLAN/List ○Al |  |  |  |  |  |  |
|                                                                            | 🔲 Guardbands (Space Op         | eration          | Functions)        |                |  |  |  |  |  |  |
| ⊖Ar                                                                        | ticle 2A (Coordination) OAr    | ticle 11         | (Notification)    | ⊖ A11          |  |  |  |  |  |  |
|                                                                            | or<br>🔲 FSS Plan (A            | P30B)            |                   |                |  |  |  |  |  |  |
|                                                                            |                                | _ <b>_</b> _     | Dat               |                |  |  |  |  |  |  |

NEW FSS Plan AP30B data available as from 25 January 2011!

30

## 5. Using SNS-OnLine (3/3)

| 6 | 6 | ٦ |
|---|---|---|
|   |   | 1 |
|   |   | C |

| SATELLITE<br>NAME             | CATEGORY | DATE OF<br>RECEIPT | NOTICE<br>ID. | PLAN<br>ID. | ADM NTWK<br>ORG | LONGIT | UDE DETAILS | STATUS | BR<br>IFIC  |
|-------------------------------|----------|--------------------|---------------|-------------|-----------------|--------|-------------|--------|-------------|
| <u>NSS-BSS</u><br><u>134E</u> | В        | 19.07.2010         | 110552010     | 00DN        | HOL             | 134    | See<br>TSUM | 24     | <u>2682</u> |

|            |            |        |        | COORDINATIO     | N      |           |         |
|------------|------------|--------|--------|-----------------|--------|-----------|---------|
|            | Provision  | Status | BR IFI | C Coord. Status | Admin. | Ntwk Org. | Country |
| 4          | A30#4.1.1A | Ι      | 2682   |                 | CHN    |           |         |
| <b>u</b> . | A30#4.1.1A | Ι      | 2682   |                 | NRU    |           |         |
|            | A30#4.1.1A | Ι      | 2682   |                 | PNG    |           |         |
|            | A30#4.1.1A | Ι      | 2682   |                 | RUS    |           |         |
|            | A30#4.1.1B | Ι      | 2682   |                 | CHN    |           |         |
|            | A30#4.1.1B | Ι      | 2682   |                 | HOL    |           |         |
|            | A30#4.1.1B | Ι      | 2682   |                 | J      |           |         |
|            | A30#4.1.1B | Ι      | 2682   |                 | LAO    |           |         |
|            | A30#4.1.1C | Ι      | 2682   |                 |        |           |         |

## Web links for further information

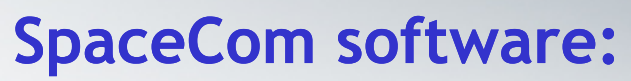

http://www.itu.int/en/ITU-R/software/Pages/spacecom.aspx

## SpaceQry software:

http://www.itu.int/en/ITU-R/software/Pages/spaceqry.aspx

#### **BR IFIC:**

http://www.itu.int/ITU-R/go/space-brific/en

### SPS/30B databases:

http://www.itu.int/en/ITU-R/space/plans/Pages/AP30-30A.aspx

http://www.itu.int/en/ITU-R/space/plans/Pages/AP30B.aspx

### SNS On line:

http://www.itu.int/sns/

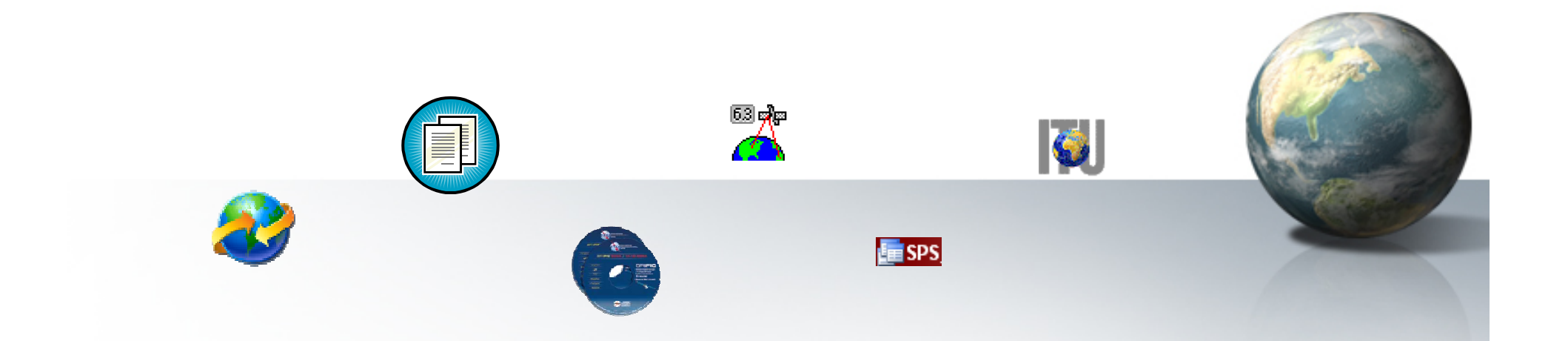

## Your questions are welcome

Main contact person for Space Plan Services: Mitsuhiro.Sakamoto@itu.int

Presenter: Veronique.Glaude@itu.int

## **Thanks!**